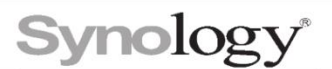

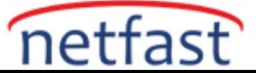

### Canlı video gecikiyorsa, bulanıklaşıyorsa veya görüntülenmiyorsa ne yapabilirim?

Bu makale, Surveillance Station'da canlı görüntü görüntüleme sorunlarını gidermek için atabileceğiniz adımları listeler.

#### Bağlantı

#### İstemci bilgisayardan Surveillance Station sunucusuna:

- Bilgisayarınız Surveillance Station sunucusundan farklı bir ağdaysa, bağlantılarını aynı yerel alan ağı içinde kurmayı deneyin.
- Surveillance Station'a erişmek için QuickConnect kullanıyorsanız, doğrudan ve kararlı iletim için DDNS veya sunucunun IP adresi aracılığıyla bağlanmayı deneyin.
- Bilgisayarınız Wi-Fi üzerinden İnternete bağlıysa, bağlantıyı geliştirmek için kablolu bağlantıya geçmeyi deneyin.

#### IP kameradan Surveillance Station sunucusuna:

- Kameranız Surveillance Station sunucusundan farklı bir ağdaysa, bağlantılarını aynı yerel alan ağı içinde kurmayı deneyin.
- Kameranız İnternete Wi-Fi üzerinden bağlıysa, bağlantıyı geliştirmek için kablolu bağlantıya geçmeyi deneyin.

### Kamera ayarları

Aşağıdaki ayarları değiştirmek için lütfen Surveillance Station'ı başlatın ve **IP Kamera** > **Düzenle'de** ilgili sayfalara gidin .

### Cihaz > Gelişmiş:

• Video akışınız için farklı bir aktarım protokolü atamayı deneyin.

### Cihaz > Video:

- Kameranız birden fazla video formatını destekliyorsa, H.264, H.264+, H.265 veya H.265+ gibi daha düşük bant genişliği gerektiren bir formata geçmeyi deneyin.
- Aynı anda birden fazla akış kullanmak, kameranıza yük bindirebilir ve kararsız akışa neden olabilir. Tüm Akış Profili nitelikleri için Akış 1'i seçmenizi öneririz.
- Daha yüksek bir kare hızı (FPS) değeri uygulamayı ve gerçek sahnenize göre bit hızı kontrol yöntemini ayarlamayı deneyin.

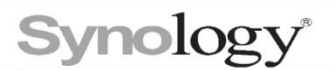

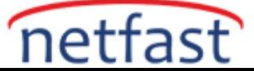

## CPU kullanımı

## Synology ürünü:

Synology ürününüzün CPU kullanımı yüksekse lütfen aşağıdakilerden birini yapın:

- Maksimum IP kamera ve Toplam FPS sınırlarının aşılmadığından emin olmak için Ürünler sayfamızdan modelin yazılım özelliklerini kontrol edin . Ardından, bağlı kameraların sayısını azaltmak için IP Kamera'yı başlatın ve çözünürlüğü ve kare hızını düşürmek için Düzen > Cihaz > Video'ya gidin. Sorun devam ederse, DSM'de çalışan diğer paketleri durdurmayı deneyin.
- IP Kamera > Düzenle > Olay Algılama > Hareket seçeneğine gidin . Algılama algoritması kaynağı olarak Surveillance Station kullanıyorsanız , bunu Kameraya göre olarak değiştirmeyi deneyin .

# İstemci bilgisayar:

İstemci bilgisayarınızda yüksek CPU kullanımı varsa, yalnızca bir kameranın yayınlarını izlemeyi deneyin ve çalışan diğer uygulamaları durdurun.

# Orijinal Kamera Görüntü Kalitesi

Kameranızın orijinal canlı video beslemelerini kontrol edin. Görüntü kalitesi düşükse, lütfen yardım için üreticiyle iletişime geçin. İstemci bilgisayarınızda aşağıdakilerden birini yapabilirsiniz:

IP kameranızın web kullanıcı arayüzünde oturum açın ve canlı videonun düzgün oynatılıp oynatılmadığına bakın.

VLC Media Player'ı indirin ve başlatın ve canlı görüntü kalitesini RTSP üzerinden test edin:

1. Üst menüden Açık Ağ Akışını bulun.

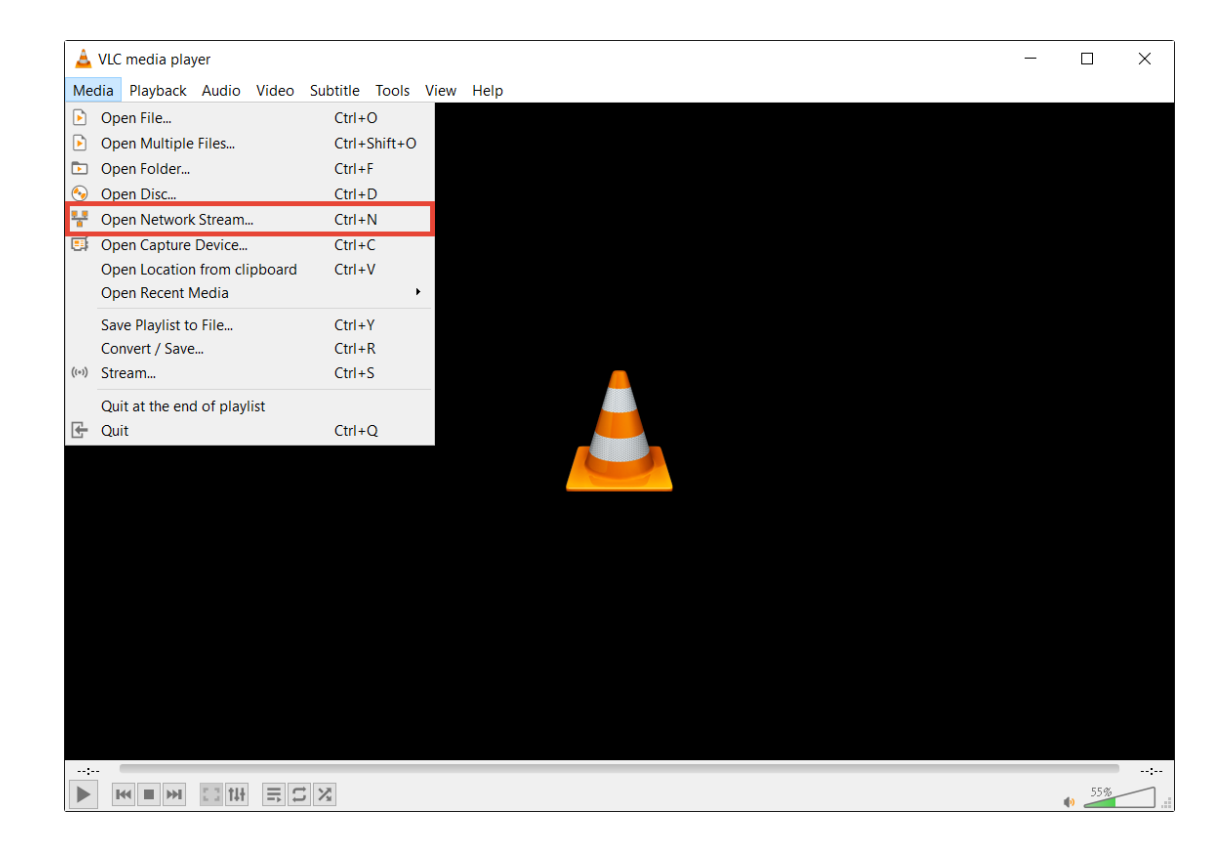

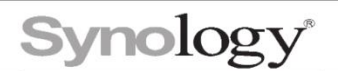

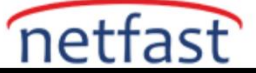

2.Kameranızın RTSP adresini aşağıdaki formatta girin: rtsp://username:password@IP\_address:port/URL\_defined\_by\_manufacturer

Örneğin, bir Axis kamera kullanıyorsanız, lütfen şunu girin: rtsp://admin/123456789@10.11.12.13:9000/axismedia/media.amp?videocodec=h264&resolution=640x480

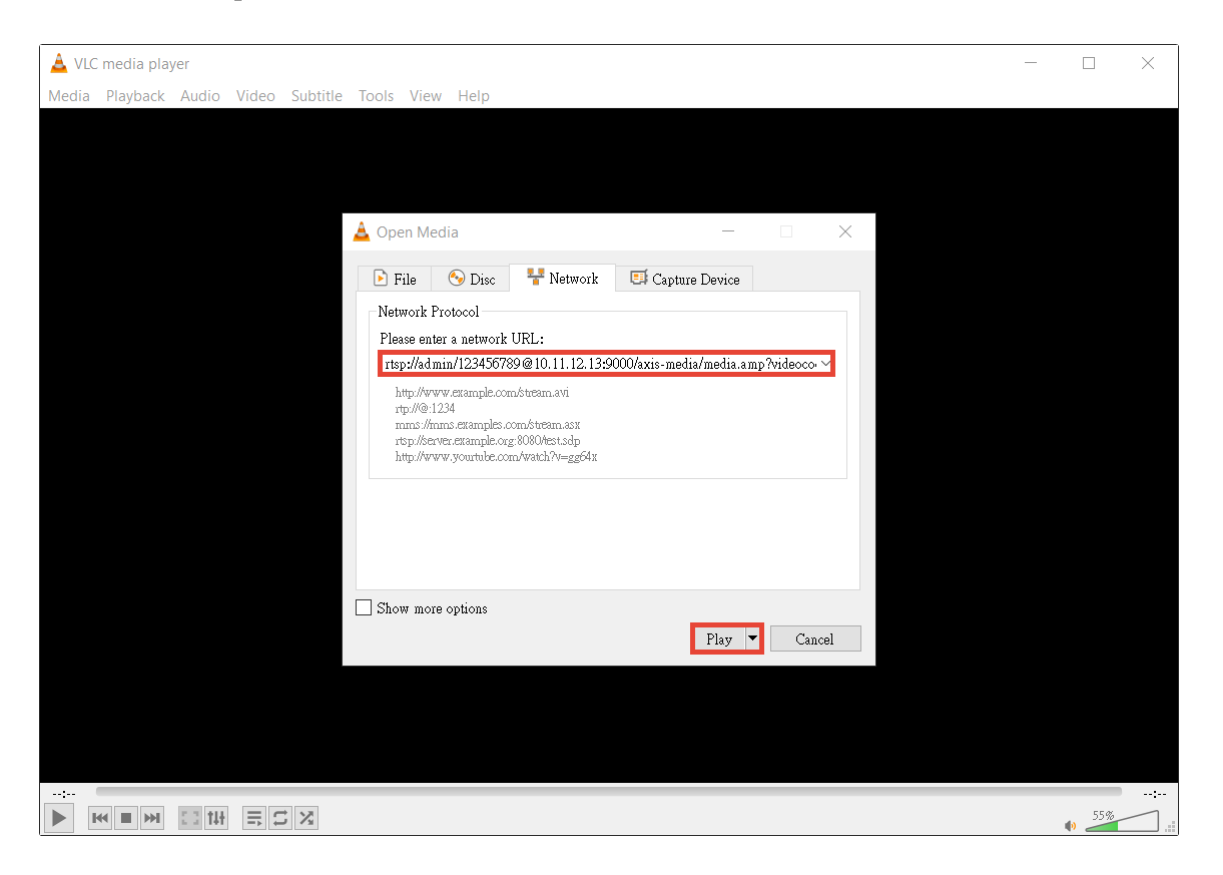

Gerçek RTSP adres formatının kamera üreticisi tarafından tanımlandığını unutmayın. Herhangi bir sorunuz varsa, lütfen üreticinizle iletişime geçin.